## KROK 4 - Montaż sondy na zbiorniku

W przypadku zbiorników dwupłaszczowych należy się upewnić, czy sonda zamontowana jest w najwyższym punkcie zbiornika wewnętrznego.

#### Dla zbiorników z otworem 30/32mm

- Usunąć zaślepkę z otworu zbiornika i zamontować sondę, upewniając się że między sondą a zbiornikiem znajduje się uszczelka fabryczna.
- Upewnić się, czy sonda zamontowana jest pionowo w najwyższym punkcie zbiornika.
- Dokręcić sondę przy użyciu dwóch śrub dostarczonych wraz z urządzeniem. Nie używać dłuższych śrub. Uważać, żeby nie przekręcić gwintu.

#### Dla zbiorników nieposiadających przygotowanych otworów

- Jeżeli zbiornik się posiada otworów, należy je wykonać przy użyciu otwornicy o średnicy 30/32 mm, w najwyższym łatwo dostępnym punkcie. W miejscu montażu sondy nie powinny znajdować się żadne przeszkody, które mogłyby wpływać negatywnie na rozchodzące się fale ultradźwiękowe.
- Aby upewnić się czy przyłącze jest zgodne z wymaganiami, należy skorzystać z poniższego Pomocniczego diagramu montażowego
- Upewnić się czy sonda zamontowana jest pionowo.
- Dokrecić sonde przy użyciu dwóch śrub dostarczonych wraz z urządzeniem. Nie używać dłuższych śrub. Uważać, żeby nie przekręcić gwintu.

## DIAGRAM POMOCNICZY

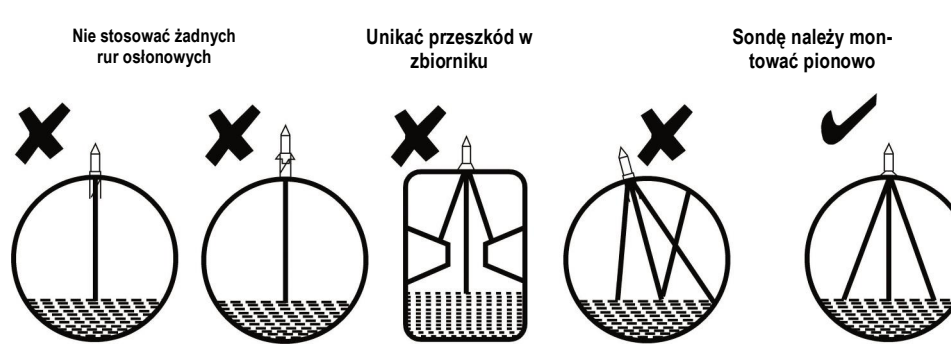

Po kilku godzinach od montażu urządzenia, należy się upewnić czy urządzenie wyświetla prawidłowy poziom paliwa w zbiorniku. Jeżeli nie, należy przejść do rozdziału: Rozwiązywanie problemów w instrukcji obsługi urządzenia.

## KROK 5 - (Opcjonalnie) Stosować tylko gdy wystąpiło opóźnienie podczas montażu sondy na zbiorniku

Krok 5 należy wykonać tylko w sytuacji, gdy nastąpiło opóźnienie większe niż 10 minut pomiędzy krokiem 3 i 4. Jeżeli urządzenie Tankalert zostało już ustawione, aby zresetować pomiar należy nacisnąć i przytrzymać przez 3 sekundy przycisk SETUP, aby wejść do trybu SETUP i naciskając przycisk ENTER przejść do SETUP 9.

Informacie u dołu sterownika zaczna migać. Nacisnąć i przytrzymać przycisk ENTER przez 5 sekund. Na wyświetlaczu pojawi się napis 'CALC', a po chwili przejdzie do nastawy czasu SETUP 1. Nacisnąć SETUP aby wyjść z trybu SETUP.

Ustawienie sterownika zostało ukończone. Od tego momentu zacznie monitorować ilość i zużycie paliwa w zbiorniku. Historia zużycia oleju będzie aktywna po 1 tygodniu od dnia zamontowania urządzenia. Spowodowane to jest koniecznościa zebrania odpowiedniej ilości danych z pomiarów.

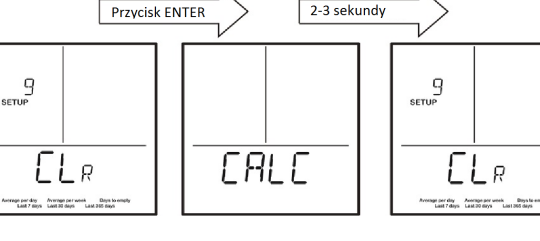

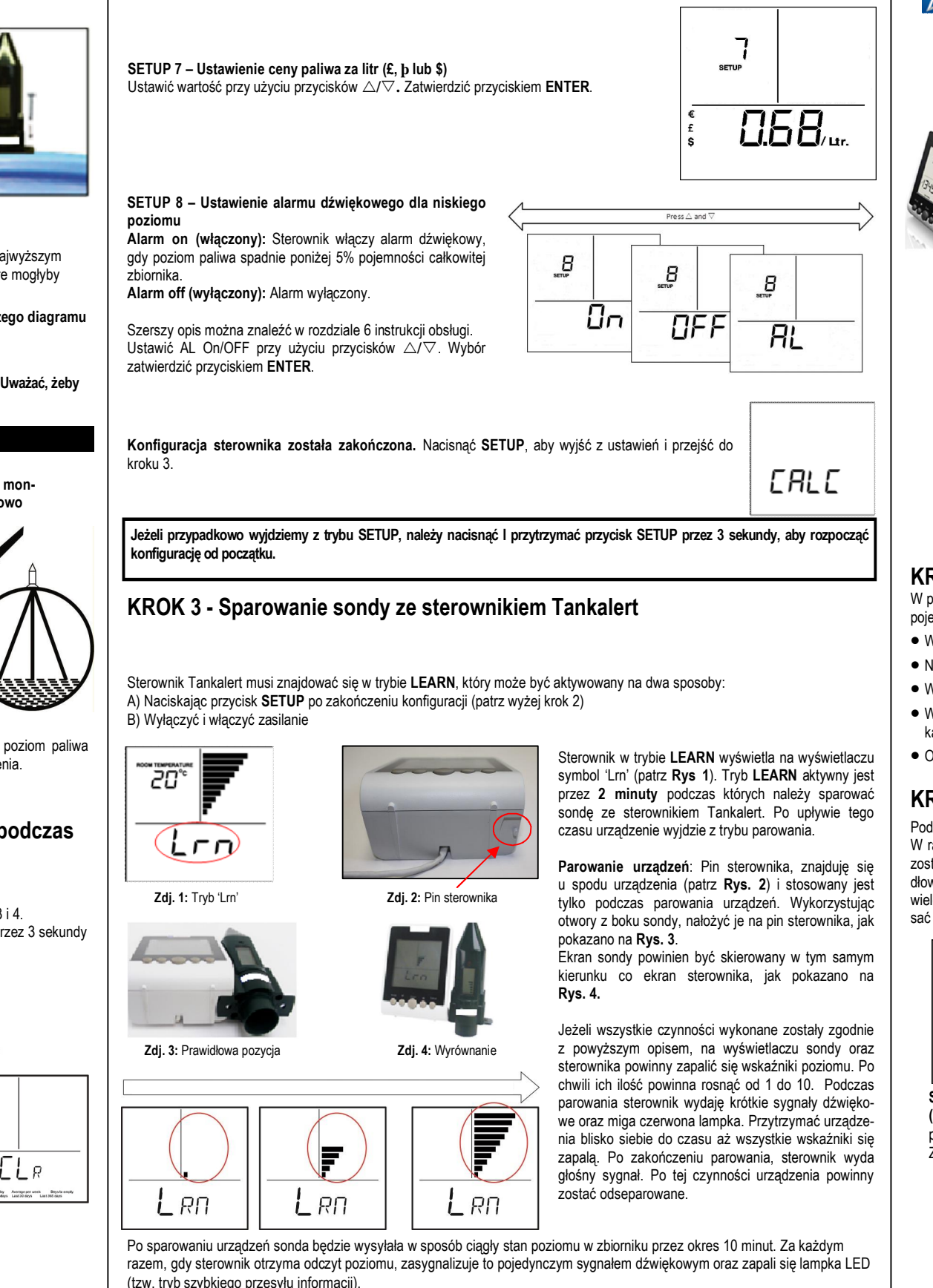

KROK 2 – Ciąg dalszy konfiguracji sterownika Tankalert

W celu sprawdzenia poprawności działania urządzenia, zaleca się powolne unoszenie oraz opuszczanie sondy nad płaską powierzchnią oraz obserwacji zmieniającego się stanu poziomu na sterowniku. Po 10 minutach urządzenie samoczynnie wyjdzie z trybu szybkiego przesyłu danych. W tym momencie sonda jest gotowa do pracy i należy ją zamontować na zbiorniku.

Jeżeli sonda nie zostanie zamontowana na zbiorniku w ciagu 10 minut od sparowania urzadzeń, sterownik wyświetli bład lub pomiar będzie nieprawidłowy. Może potrwać do 2h zanim urządzenie wskaże prawidłowy poziom paliwa w zbiorniku na sterowniku. Patrz również krok 5.

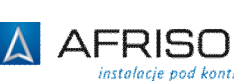

# Instrukcja montażu

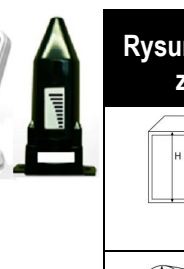

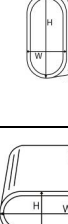

# KROK 1 - Ustalenie kształtu zbiornika pojemność zbiornika.

- Niezbędnymi wymiarami są tylko te określone w tabeli powyżej.

## KROK 2 – Konfiguracja sterownika Tankalert

Podczas pierwszego uruchomienia urządzenia Tankalert, sterownik przechodzi automatycznie do konfiguracji wstępnej. W ramach kroków od SETUP 1 do SETUP 6 dokonujemy ustawień podstawowych parametrów pracy. Elementy migające zostały oznaczone na czerwono na poniższych rysunkach. Należy postępować zgodnie z poniższymi etapami w celu prawidłowej konfiguracji urządzenia Tankalert. Jeżeli podczas dokonywania zmian wprowadzona została błędna wartość, należy wielokrotnie nacisnać przycisk ENTER, aż powrócimy do właściwego numeru SETUP, a następnie zmienić wartość i zapisać naciskając przycisk ENTER.

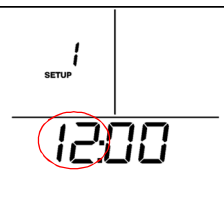

SETUP 1 – Ustawienie godziny (godziny). Ustawić godzinę przyciskami  $\triangle / \bigtriangledown$ Zatwierdzić przyciskiem ENTER

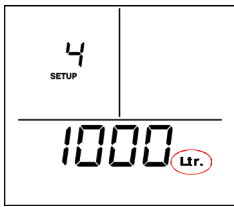

SETUP 4 - Ustawienie pojemności zbiornika [I]. Wprowadzić pojemność nominalną zbiornika, w litrach, przyciskami  $\triangle / \bigtriangledown$ . Zatwierdzić przyciskiem ENTER

typ zbiornika.

PL 2

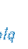

### zok@afriso.pl (+32) 330 33 55

## **Elementy dostawy:**

- Sterownik Tankalert z zasilaczem
- Sonda bezprzewodowa
- Instrukcia obsługi
- Instrukcja montażu

| nki wymiarowe<br>biorników | Typ<br>zbiornika | Wysokość<br>(H) [cm] | Szerokość<br>(W) [cm] | Pojemność<br>całkowita [l] | Pojemność<br>nominalna [l]<br>(95% pojemnośi<br>całkowitej) |
|----------------------------|------------------|----------------------|-----------------------|----------------------------|-------------------------------------------------------------|
|                            |                  |                      | Nie<br>dotyczy        |                            |                                                             |
| тур д                      |                  | [                    |                       |                            |                                                             |
| W H                        |                  |                      |                       |                            |                                                             |
| Тур В                      |                  |                      |                       |                            |                                                             |
|                            |                  |                      |                       |                            |                                                             |
| Тур С                      |                  |                      |                       |                            |                                                             |

W pierwszym kroku ustalić kształt zbiornika (typ A, B lub C), a następnie uzupełnić powyższe dane. Należy m. in. określić

- Wymiary zbiornika określić na podstawie danych otrzymanych od producenta oraz własnych pomiarów.
- W przypadku zbiorników dwupłaszczowych, wymagane są wymiary tylko zbiornika wewnętrznego.
- Wysokość zbiornika należy zmierzyć od górnej części zbiornika, gdzie zamontowane będzie urządzenie, do dna zbiorni-

• Określić pojemność całkowitą oraz nominalną na podstawie otrzymanych danych od producenta.

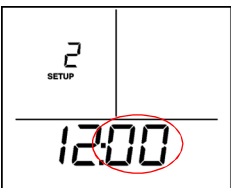

SETUP 2 – Ustawienie godziny (minuty). Ustawić minuty przyciskami  $\triangle / \nabla$ Zatwierdzić przyciskiem ENTER.

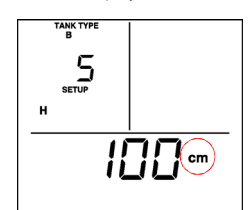

SETUP 5 – Ustawienie wysokości zbiornika (cm). Wprowadzić wysokość zbiornika, w centymetrach, przyciskami  $\triangle / \nabla$ . Zatwierdzić przyciskiem EN-TER. Jeżeli wybrany został zbiornik A. punkt SETUP 6 zostanie pominięty.

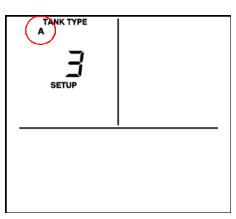

SETUP 3 – Ustawienie typu zbiornika. Wybrać typ zbiornika: A, B, lub C przyciskami  $\triangle / \nabla$ . Zatwierdzić przyciskiem ENTER

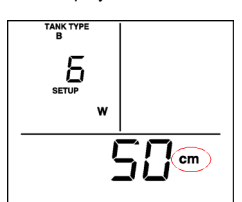

SETUP 6 (Tylko zbiorniki B i C) -Ustawienie szerokości zbiornika (cm). Wprowadzić szerokość zbiornika, w centymetrach, przyciskami △/▽. Zatwierdzić przyciskiem ENTER.

Jeżeli nie jest możliwe wprowadzenie któregoś z wymiarów, należy się upewnić czy wybrany został prawidłowy

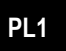